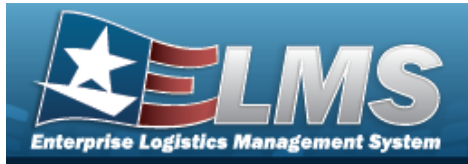

### **Zone Overview**

#### **Overview**

The Warehouse Management Module Zone process enable the user to auto-select storage locations from receipts within a facility. The use of Zones is optional unless you want use the autoselect feature. Zones can be made mandatory when creating Locations within a Facility. Zones are defined as either Stock Zone or Issue Zone.

A facility may or may not have Zones. Zones are intended to provide the capability to sub-divide a facility into smaller units. Zones must be established if the warehouse intends to utilize the Auto-Recommendation Location Store feature.

### Navigation

WAREHOUSE MGMT > Zone > Zone page

#### Procedures

| Instruction | IS       |               |                   |                                             | •          |            |            |         |                  |
|-------------|----------|---------------|-------------------|---------------------------------------------|------------|------------|------------|---------|------------------|
| 4608 2 OSS  | 5        |               |                   |                                             |            |            |            |         |                  |
| Zone        | + Add 🌣  | Grid Options  |                   |                                             |            |            |            |         |                  |
|             |          | Zone Id ↑ 🛛 🝸 | Zone Desc 🛛 🝸     | Facility Name                               | † <b>T</b> | Stock Zone | Issue Zone | Remarks | T                |
| 🥒 Edit      | × Delete | AFE64         | NoZoneDescription | AFE64                                       |            | Yes        | Yes        |         |                  |
| H           | 1        |               | ► ► 50            | <ul> <li>items per participation</li> </ul> | age        |            |            |         | 1 - 1 of 1 items |
| Back        |          |               |                   |                                             |            |            |            |         |                  |

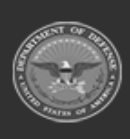

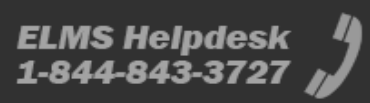

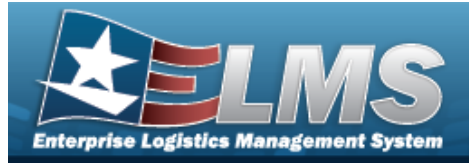

|       |                                            |                      | p norono danao |
|-------|--------------------------------------------|----------------------|----------------|
| Add   | a Zone                                     |                      |                |
| Navi  | gation                                     |                      |                |
|       | WAREHOUSE MGMT > Zone > + A                | dd > Add Zone pop-u  | ıp window      |
| Proc  | edures                                     |                      |                |
| Add a | Zone                                       |                      |                |
| 1.    | Select + Add . The Add Zone po             | ט-up window appears. | ×              |
|       | Zone                                       |                      |                |
|       | Zone Details  * Facility Select an Item  * | * Zone Desc          |                |
|       | Facility Desc<br>* Zone Id                 | Stock Zone           |                |
|       | Add / Edit Remarks                         |                      |                |
|       | Add O Cancel                               |                      |                |

- **2.** Use to select the Facility.
- **3.** Enter Zone ID in the field provided. *This is 10 alphanumeric character field.*

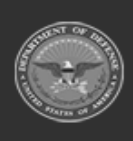

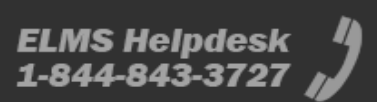

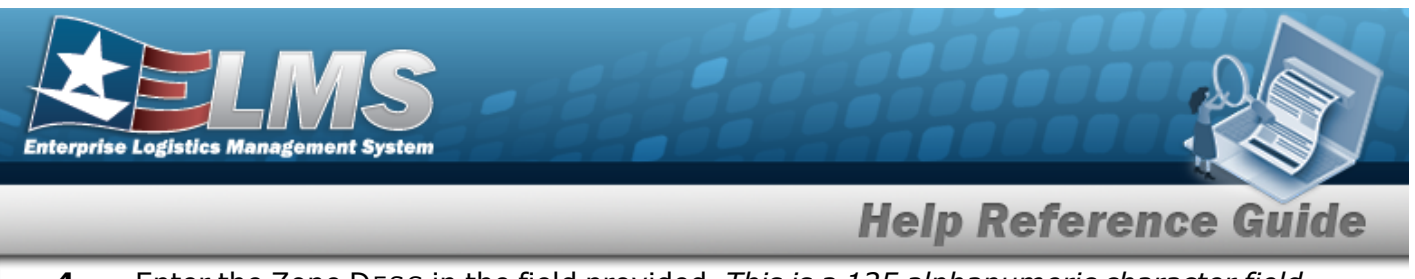

- **4.** Enter the Zone DESC in the field provided. *This is a 125 alphanumeric character field.*
- 5. Select Add. The new Zone appears in green at the top of the grid.

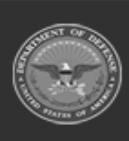

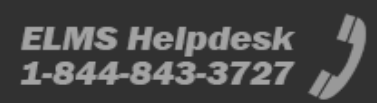

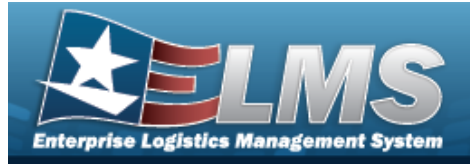

| Upd   | ate a Zone                                                 |                                  |
|-------|------------------------------------------------------------|----------------------------------|
| Navi  | gation                                                     |                                  |
| Proc  | WAREHOUSE MGMT > Zone >                                    | dit > Update Zone pop-up window  |
| Updat | te a Zone                                                  |                                  |
| 1.    | Select Cone . The Update Zone                              | e pop-up window appears.<br>× •  |
|       | Zone                                                       |                                  |
|       | * Facility                                                 | * Zone Desc                      |
|       | AFE64 - AFE64                                              | NoZoneDescription                |
|       | Facility Desc     Zone Id     AFE64     Add / Edit Remarks | Stock Zone Stock Zone Issue Zone |
| 2     | Update Scancel                                             | elect the desired place          |

**3.** Update the Zone ID, entering the revised description in the field provided. *This is a 10 alphanumeric character field.* 

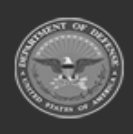

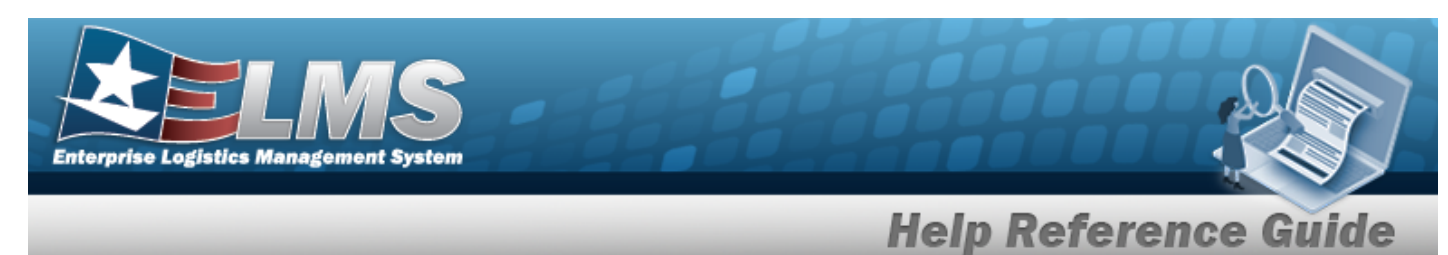

- **4.** Update the Zone DESC, entering the revised description in the field provided. *This is a 125 alphanumeric character field.*
- 5. Select Update . The re

. The revised Zone appears at the top of the grid.

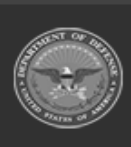

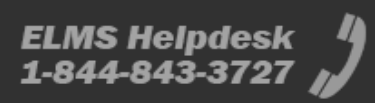

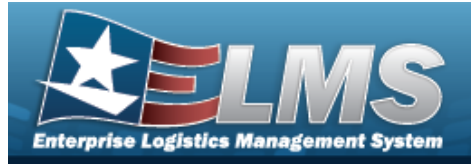

| Delete a Zone |                                                                                                    |                                      |  |
|---------------|----------------------------------------------------------------------------------------------------|--------------------------------------|--|
| lavi          | gation                                                                                                    |                                      |  |
|               | WAREHOUSE MGMT > Zone > X Delete > Confirm                                                                                                    | n Delete (Delete Zone) pop-up window |  |
| roc           | edures                                                                                                    |                                      |  |
| Delet         | e a Zone                                                                                                    |                                      |  |
| _             |                                                                                                    |                                      |  |
| 1.            | Select Confirm Delete (Delete 2                                                                                                    | <b>Zone)</b> pop-up window appears.  |  |
| 1.            | Select Confirm Delete (Delete 2)                                                                                                    | <b>Zone)</b> pop-up window appears.  |  |
| 1.            | Select Confirm Delete (Delete 2<br>Confirm Delete<br>Instructions<br>Delete Zone<br>Are you sure you want to delete this Zone?<br>History Remarks | <b>Zone)</b> pop-up window appears.  |  |

2. Select . The Zone is removed from the grid.

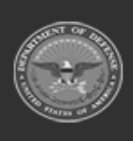

ELMS Helpdesk 1-844-843-3727